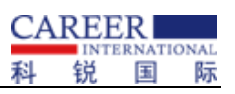

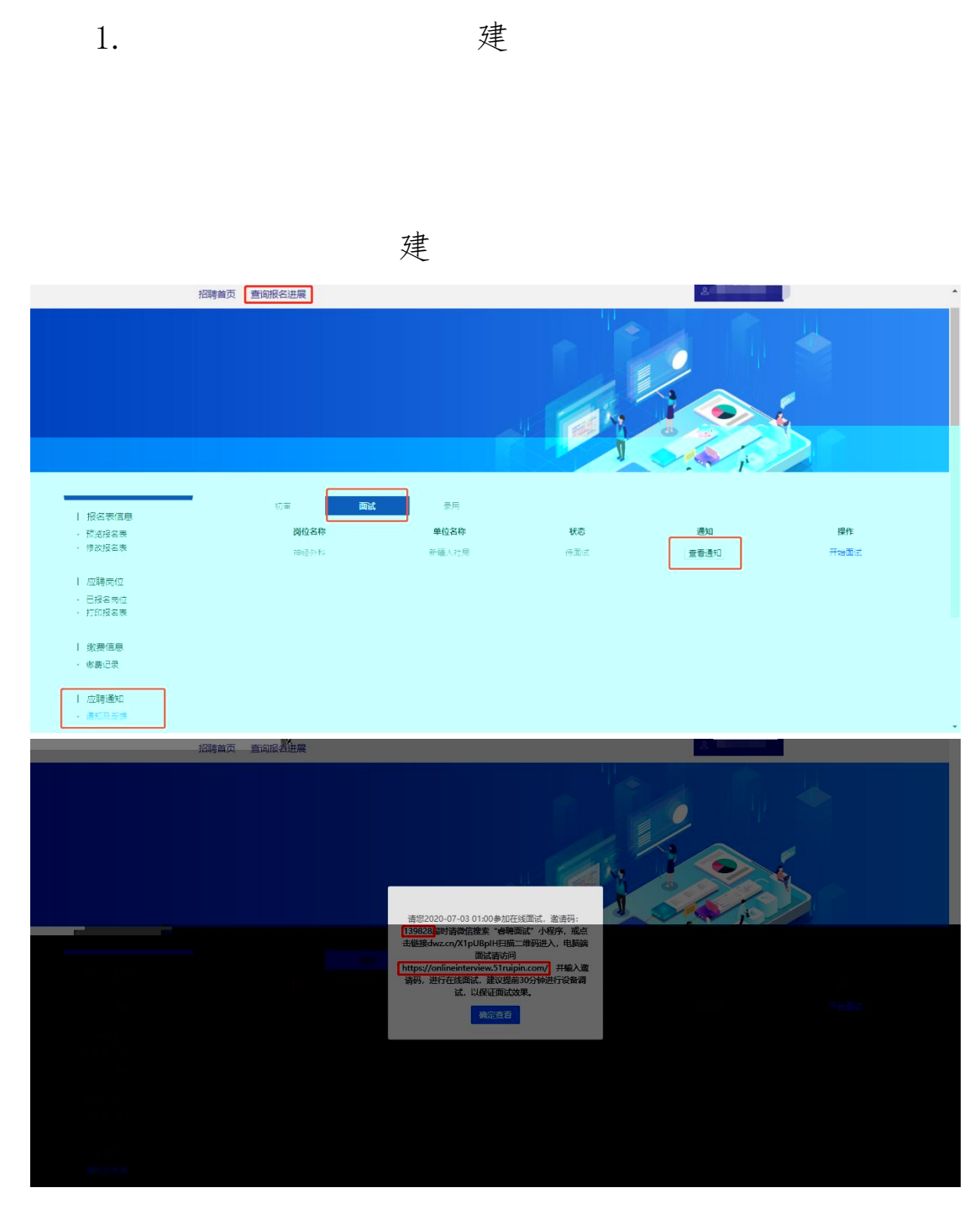

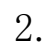

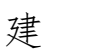

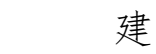

PC

60

0

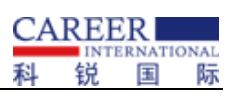

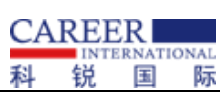

| 💎 睿聘面试                             | 🗙 🌼 设置 - 关于 Chrome                    | ×   +     | - ø ×   |
|------------------------------------|---------------------------------------|-----------|---------|
| $\leftarrow \   \rightarrow \   G$ | Donlineinterview.51ruipin.com/#/login |           | ⊠ ☆ ❷ : |
|                                    | 连接是安全的                                | ×         |         |
|                                    | 您发送给这个网站的信息(例如密码或信用卡号)不<br>外泄。 了解详情   |           |         |
|                                    | ■ 摄像头 允许                              |           |         |
|                                    | ● 麦克风 允许                              |           |         |
|                                    | ☑ 证书(有效)                              | 睿聘视频面试    |         |
|                                    |                                       |           |         |
|                                    | 🔅 网站设置                                | 清输入邀请码    |         |
|                                    |                                       | ● 清榆入邀请码  |         |
|                                    |                                       |           |         |
|                                    |                                       | <b>裕认</b> |         |
|                                    |                                       |           |         |
|                                    |                                       |           |         |
|                                    |                                       |           |         |
|                                    |                                       |           |         |

2

۵ o

| 设置                                                                                                    |   | 在设置中搜索                      |         |   |
|----------------------------------------------------------------------------------------------------|---|-----------------------------|---------|---|
| 💄   您与 Google                                                                                                    | Г | ■ 摄像头                       | 允许      | + |
| 自 自动填充                                                                                                    |   | ● 麦克风                       | 允许      | - |
| <ul> <li>隐私设置和安全性</li> <li>4</li> <li>4</li> <li></li></ul> |   | <ul><li>(*) 动态传感器</li></ul> | 允许 (默认) | + |
| <ul> <li>Q、 搜索引擎</li> </ul>                                                                                                    |   | ▲ 通知                        | 询问 (默认) | - |
| □ 默认浏览器                                                                                                    |   | <> JavaScript               | 允许 (默认) | - |
| し 启动时                                                                                                    |   | 🛸 Flash                     | 屏蔽 (默认) | * |
| 高级                                                                                                    |   | ▶ 图片                        | 允许 (默认) | • |
| 扩展程序 🖸                                                                                                    |   | 2 弹出式窗口和重定向                 | 屏蔽 (默认) | - |
| 关于 Chrome                                                                                                    |   | 广告<br>屏蔽会展示侵扰性或误导性广告的网站     | 屏蔽 (默认) | Ŧ |
|                                                                                                    |   | ↓ 后台同步                      | 允许 (默认) | • |
|                                                                                                    |   | ■() 声音                      | 允许      | • |
|                                                                                                    |   | ▶ 自动下载项                     | 询问 (默认) | * |

3

建

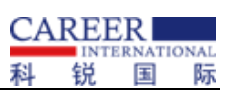

| ľ | Re  | 韩面试   | ×               | +       |              |      |              |        |  |  |  | -    | ٥ | × |
|---|-----|-------|-----------------|---------|--------------|------|--------------|--------|--|--|--|------|---|---|
| 1 | ÷ . | > C   | onlineinterview | .51ruip | in.com/#/log | in   |              |        |  |  |  | ©≊ ☆ | θ | : |
| : | ¢   | 要将您更新 | 新后的设置应用到此网站     | 5,请重新   | 听加载此页面       | 重新加载 |              |        |  |  |  |      |   | × |
|   |     |       |                 |         |              |      |              |        |  |  |  |      |   |   |
|   |     |       |                 |         |              |      |              |        |  |  |  |      |   |   |
|   |     |       |                 |         |              |      |              |        |  |  |  |      |   |   |
|   |     |       |                 |         |              |      |              |        |  |  |  |      |   |   |
|   |     |       |                 |         |              |      | 2            | 睿聘视频面试 |  |  |  |      |   |   |
|   |     |       |                 |         |              |      |              |        |  |  |  |      |   |   |
|   |     |       |                 |         |              |      | 请输入邀讨        | 请码     |  |  |  |      |   |   |
|   |     |       |                 |         |              |      | <b>0~</b> 清朝 | 俞入邀请码  |  |  |  |      |   |   |
|   |     |       |                 |         |              |      |              |        |  |  |  |      |   |   |
|   |     |       |                 |         |              |      |              | 确认     |  |  |  |      |   |   |
|   |     |       |                 |         |              |      |              |        |  |  |  |      |   |   |
|   |     |       |                 |         |              |      |              |        |  |  |  |      |   |   |
|   |     |       |                 |         |              |      |              |        |  |  |  |      |   |   |
|   |     |       |                 |         |              |      |              |        |  |  |  |      |   |   |

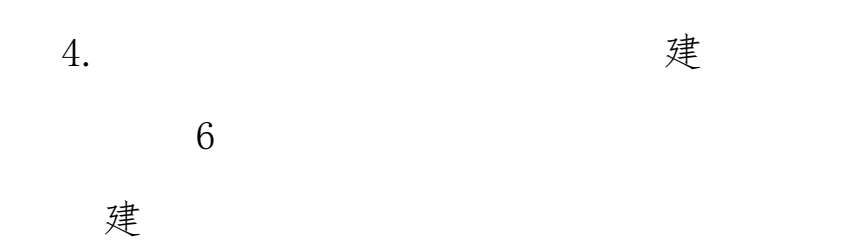

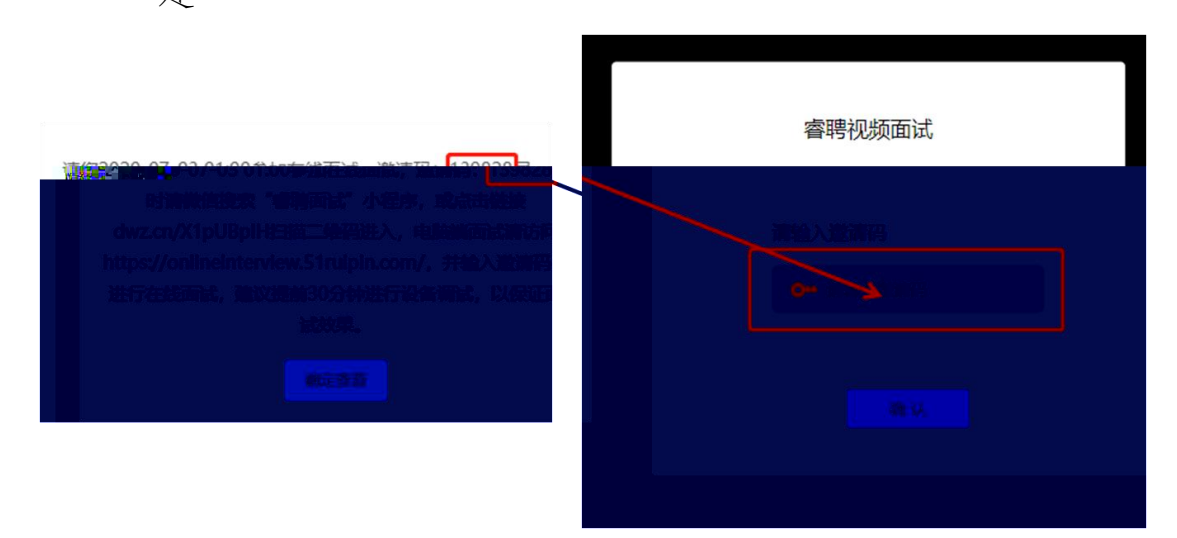

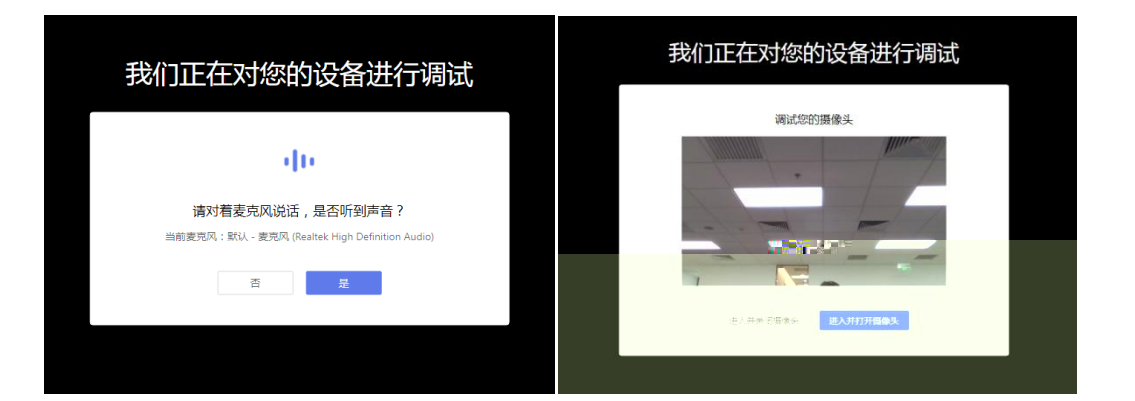

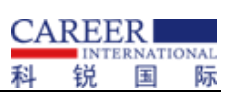

о

5.

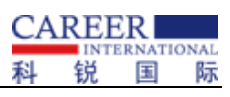

| 而还有资产 A South |         |
|---------------|---------|
|               |         |
|               |         |
|               |         |
|               |         |
|               | NCARE A |

8.

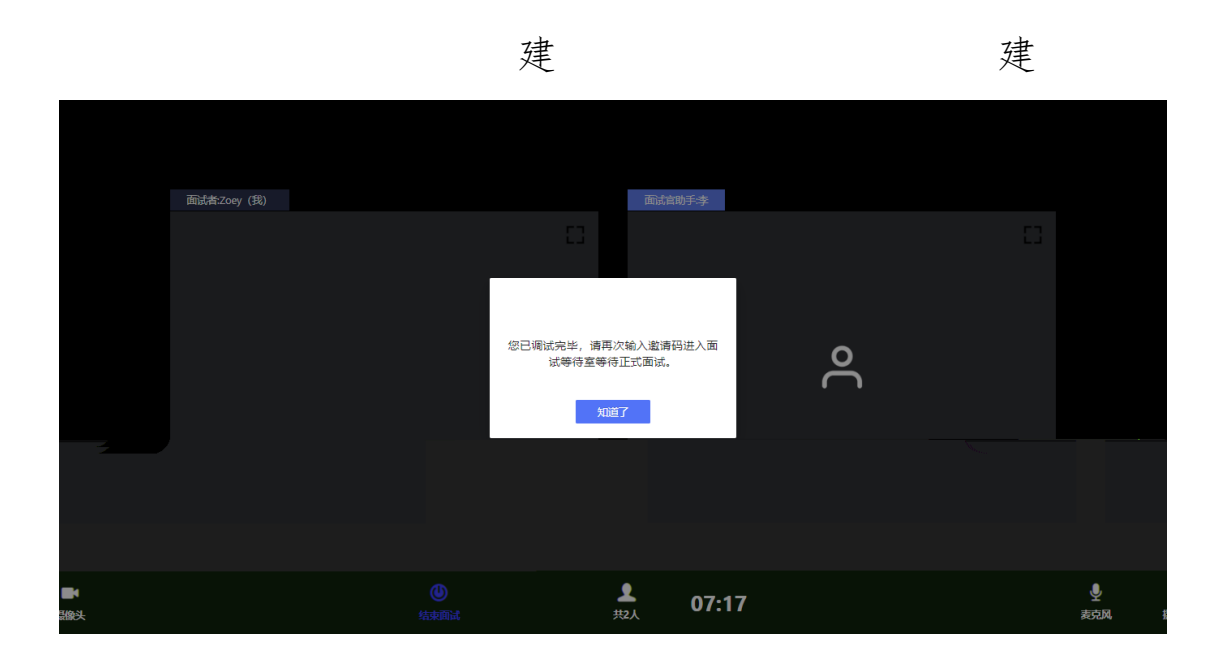

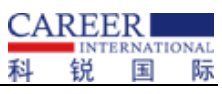

建

0

|               | 科 | 拀 | 土 | 际 |
|---------------|---|---|---|---|
|               |   |   |   |   |
|               |   |   |   |   |
|               |   |   |   |   |
|               |   |   |   |   |
|               |   |   |   |   |
| 零聘视频面试        |   |   |   |   |
| 2#66-1-365#77 |   |   |   |   |
|               |   |   |   |   |
| ▶ 按照人图用语      |   |   |   |   |
|               |   |   |   |   |
| 确认            |   |   |   |   |
|               |   |   |   |   |
|               |   |   |   |   |
|               |   |   |   |   |
|               |   |   |   |   |
|               |   |   |   |   |

9.

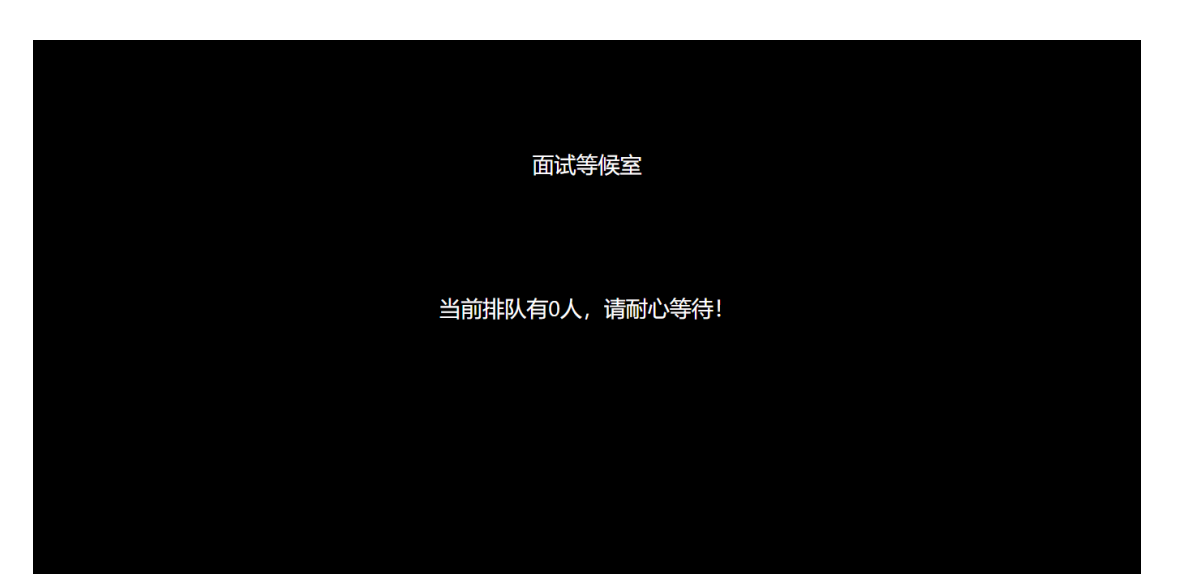

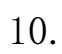

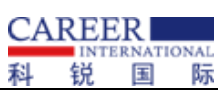

|    | <u>面试等</u> 候室 |                               |                                                     |  |
|----|---------------|-------------------------------|-----------------------------------------------------|--|
| 当前 | 寺!            |                               |                                                     |  |
|    |               | <b>面试育</b><br>请回到<br>Google ( | <b>正在呼叫怒</b><br>面试间接听<br>Chrome • test.S1ruipin.com |  |

11.

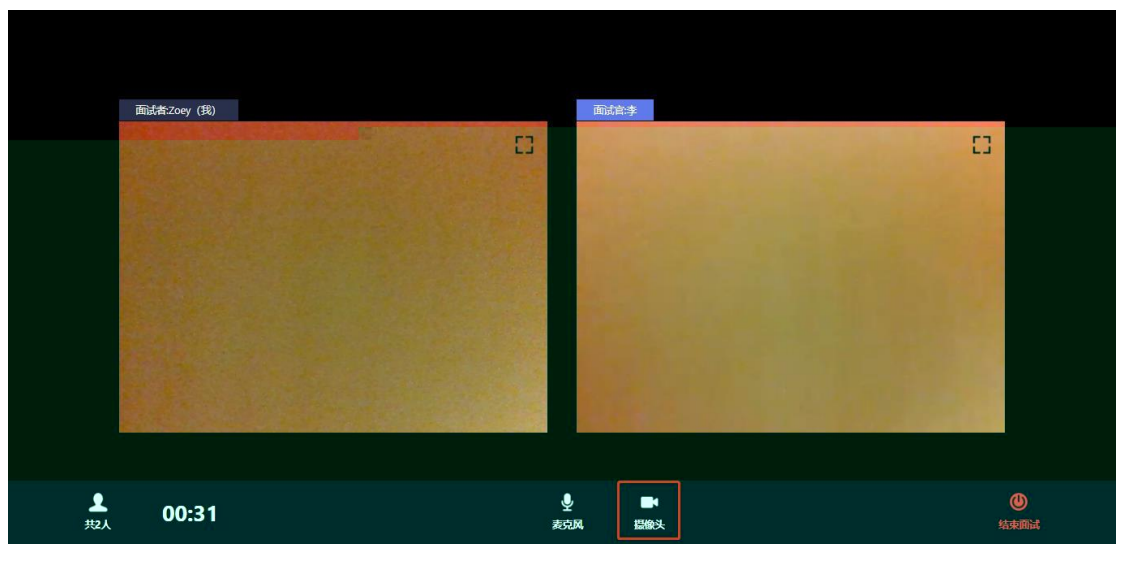

!

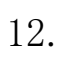

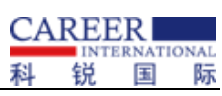

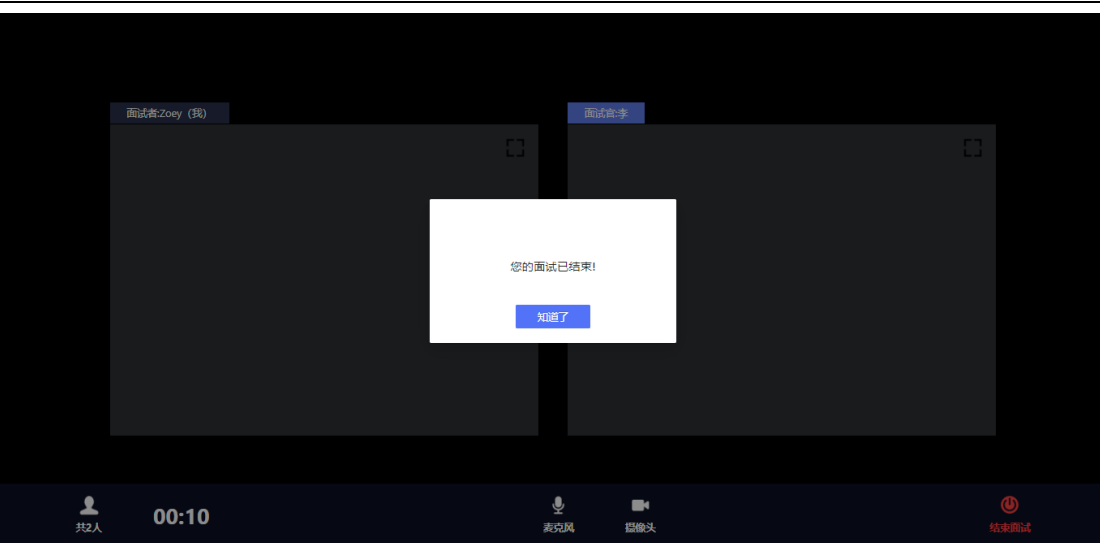